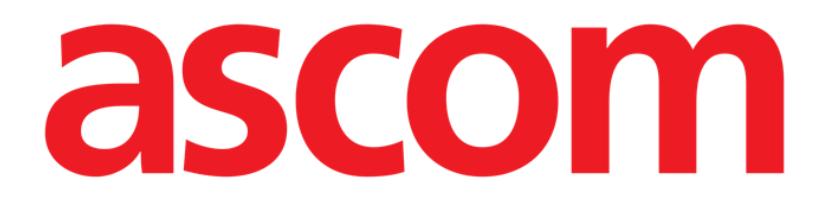

# Identity Web Manual de utilizare

Versiunea 0.1

2024-10-24

Ascom UMS s.r.l. Unipersonale Via Amilcare Ponchielli 29, 50018, Scandicci (FI), Italia Tel. (+39) 055 0512161 – Fax (+39) 055 829030 www.ascom.com

# Cuprins

| Identity Web                                    | 3  |
|-------------------------------------------------|----|
| 1. Introducere                                  | 3  |
| 2. Selectarea pacientului                       | 3  |
| 3. Selectarea "Identity Web"                    | 4  |
| 4. Lista dispozitivelor asociate                | 5  |
| 5. Procedura de disociere                       | 6  |
| 6. Procedura de căutare și asociere             | 8  |
| 6.1. Disocierea după căutare                    | 10 |
| 6.2. Dispozitive deja asociate                  | 11 |
| 7. Căutarea și selectarea după codurile de bare | 12 |

# **Identity Web**

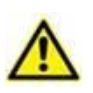

Pentru informații despre mediul Produsului, precauții, avertismente și utilizarea prevăzută, consultați USR ROU Digistat Care și/sau USR ROU Digistat Docs (în funcție de modulele instalate - pentru Digistat Suite EU) sau USR ENG Digistat Suite NA (pentru Digistat Suite NA). Cunoașterea și înțelegerea documentului corespunzător sunt obligatorii pentru o utilizare corectă și sigură a "Identity Web", descris în acest document.

# 1. Introducere

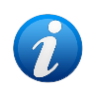

Identity Web este un submodul al Control Bar Web care poate fi activat sau nu în funcție de configurația utilizată în cadrul organizației medicale specifice. Consultați administratorii de sistem pentru mai multe informații.

"Identity Web" permite asocierea/disocierea rapidă a dispozitivelor medicale cu pacienții în contextul mediului Digistat Web.

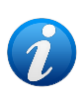

Doar un subset de dispozitive configurate este eligibil pentru procedura rapidă de asociere/disociere. De obicei, procedura se aplică dispozitivelor wi-fi care sunt adesea mutate de la un pacient la altul. În toate cazurile, caracteristicile, modul de utilizare și configurația dispozitivului îl fac sau nu eligibil pentru procedura descrisă aici.

# 2. Selectarea pacientului

"Identity Web" poate fi lansat numai după selectarea pacientului. Pentru a selecta un pacient,

> Faceți clic pe butonul **Selectați pacient** indicat în Fig. 1 A.

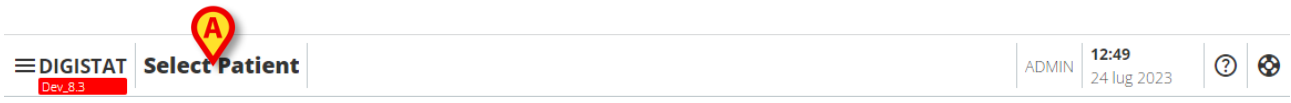

Fig. 1

Se deschide modulul Patient Explorer Web. Consultați manualul de utilizare Digistat<sup>®</sup> Patient Explorer Web (*USR ROU Patient Explorer Web*) pentru instrucțiuni suplimentare privind funcțiile de gestionare a pacienților.

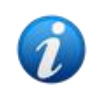

În funcție de configurație, pentru selectarea pacientului, în locul Patient Explorer Web, pot fi configurate alte module. În acest caz, consultați documentația specifică pentru instrucțiuni. În urma selectării unui pacient, pe butonul **Patient** (Pacient) (Fig. 2 **A**) sunt afișate numele și datele principale ale pacientului.

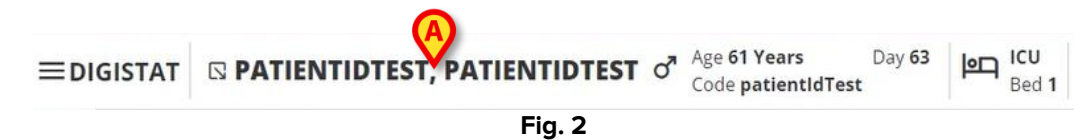

# 3. Selectarea "Identity Web"

Dacă submodulul "Identity Web" este disponibil, pe butonul corespunzător pacientului (Fig.

3 A) este afișată pictograma 🔽 .

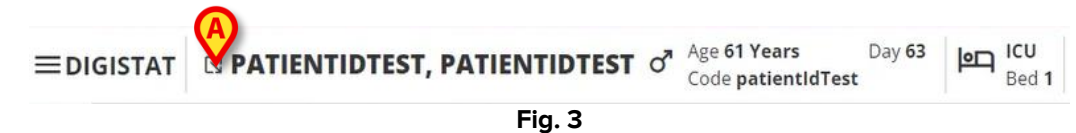

Pentru a lansa Identy Web:

Faceți clic pe pictograma

Se afișează un meniu vertical, care conține date suplimentare despre pacient și aplicațiile disponibile care pot fi lansate pe Control Bar (Fig. 4).

| ≡digistat | PATI®NTIDTEST, PATIENTIDTEST                              | Bed 1 |
|-----------|-----------------------------------------------------------|-------|
| õ         | Code: patientIdTest<br>DOB: 7/4/1963 1:00:00 AM<br>Sex: M |       |
|           | A Associated devices                                      |       |
| <b>W</b>  | Fig. 4                                                    |       |

Faceți clic pe "Associated Devices" (Dispozitive asociate) (Fig. 4 A).

Este afișată următoarea fereastră, care prezintă dispozitivele asociate pacientului selectat în prezent (Fig. 5).

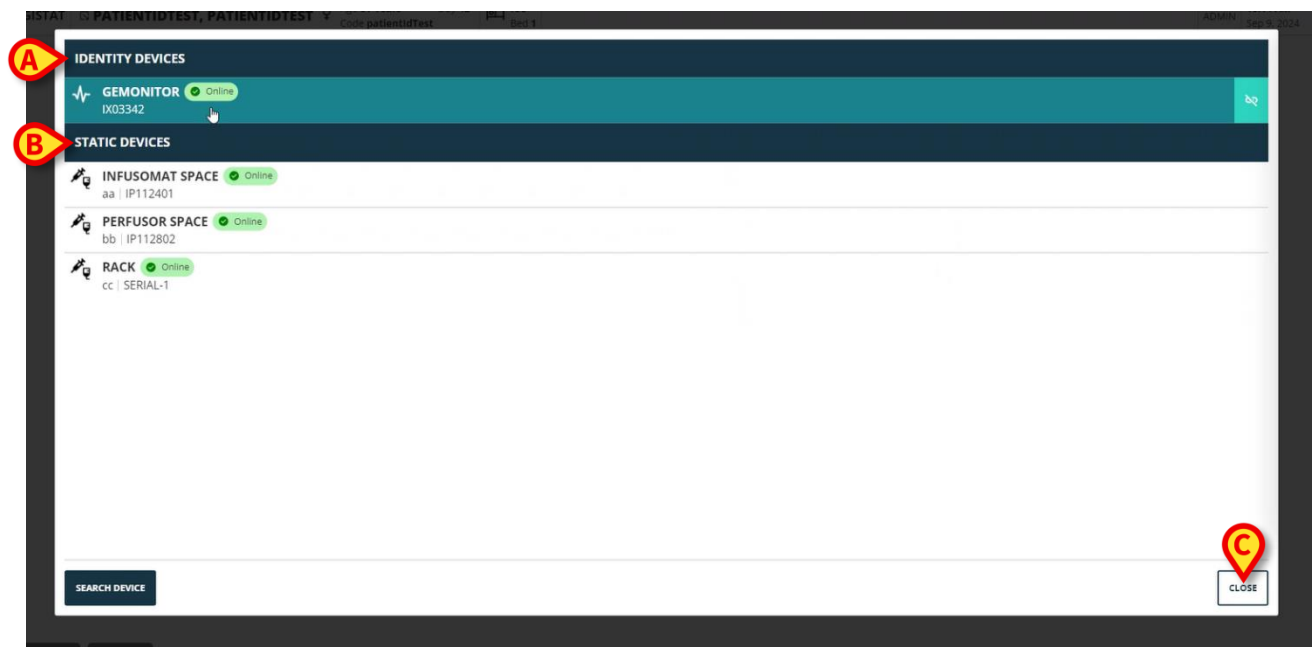

Fig. 5

#### 4. Lista dispozitivelor asociate

Fereastra "Associated Devices List" (Lista de dispozitive asociate) (Fig. 5) este împărțită în două secțiuni:

Secțiunea **Identity Devices** (Dispozitive Identity) (Fig. 5 **A**) listează dispozitivele mobile care sunt asociate în prezent pacientului selectat.

Secțiunea **Static Devices** (Dispozitive statice) (Fig. 5 **B**) listează dispozitivele care sunt legate de patul selectat și care nu pot fi mutate.

"Identity Web" funcționează numai pe Identity Devices (Dispozitive Identity).

Fiecare rând din fereastră corespunde unui dispozitiv (vedeți Fig. 6, de exemplu).

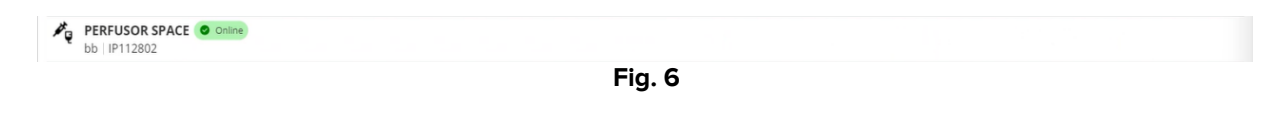

Pentru fiecare dispozitiv sunt afișate următoarele informații:

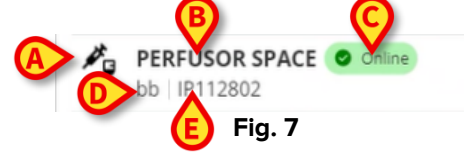

- O pictogramă care caracterizează tipul de dispozitiv (Fig. 7 A)
- Numele dispozitivului (Fig. 7 B).
- Indicarea stării dispozitivului (Fig. 7 C fie Online, fie Offline).
- O etichetă, care poate fi asociată dispozitivului în timpul configurării pentru a furniza informații suplimentare (Fig. 7 D)
- Numărul de serie al dispozitivului, care identifică în mod unic dispozitivul (Fig. 7 E).

Pentru a închide lista de dispozitive asociate:

> Faceți clic pe butonul **Close** (Închidere) indicat în Fig. 5 **C**.

Este posibil să afișați o fereastră pentru fiecare dispozitiv conectat, listând parametrii înregistrați de dispozitivul specific, cu valorile și unitatea de măsură a acestora. Pentru a face acest lucru:

> Faceți clic pe rândul corespunzător dispozitivului (Fig. 8 A).

Este afișată fereastra indicată în Fig. 8 B .

Această fereastră listează parametrii înregistrați de dispozitiv, indicând numele acestora, cea mai recentă valoare și unitatea de măsură.

|                         | Par              | rameters | ×               |
|-------------------------|------------------|----------|-----------------|
|                         | Name             | Value    | Unit of measure |
| IX03342                 | 11               | 3        | 5               |
| STATIC DEVICES          | C TH+L           | 58       | mL/cm H2O       |
|                         | RAW              | 34       | cm H2O/L/s      |
| aa IP112401             | EtO2             | 65       |                 |
| PERFUSOR SPACE O Online | RR CO2           | 71       | bpm             |
| bb   IP112802           | Alarm Silenced   | Audio On | Ge              |
|                         | Temp Other       | 45       | °C              |
|                         | Temp Other #2    | 37       | °C              |
|                         | Temp Other #3    | 68       | °C              |
|                         | Temp Other #4    | 15       | °C              |
|                         | Temp Blood       | 91       | °C              |
|                         | Temp Blood #2    | 17       | °C              |
|                         | Temp Blood CO    | 37       | °C              |
|                         | Temp Blood PA    | 46       | °C              |
|                         | Temp Blood PA #2 | 43       | °C              |
|                         |                  |          |                 |
|                         |                  |          |                 |
| SEARCH DEVICE           |                  |          | CLOSE           |
|                         |                  |          |                 |

Fig. 8

#### 5. Procedura de disociere

"Identity Web" permite operarea doar pe "Identity Devices" (Dispozitive Identity) (cele mobile, cele asociate pacientului, nelegate de pat).

În dreapta rândurilor corespunzătoare "Identity Devices" (Dispozitivelor Identity) (Fig. 9 **A**) este afișat un buton de disociere.

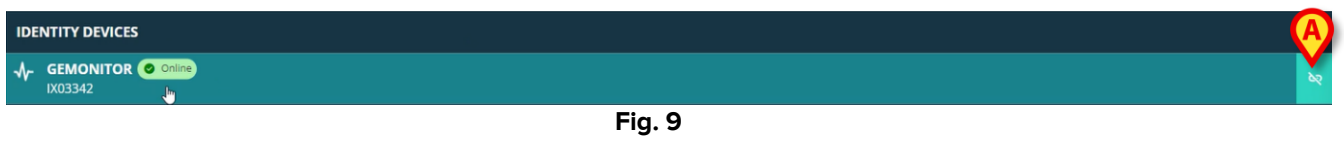

Pentru a disocia un dispozitiv

Faceți clic pe butonul <sup>1</sup> (Fig. 9 A).

Este necesară confirmarea utilizatorului, așa cum se arată în Fig. 10 A.

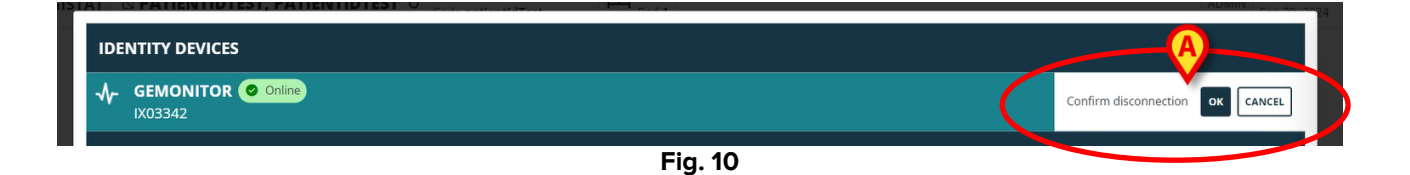

După confirmare, dispozitivul este disociat dar, din motive de procesare, care necesită o deconectare progresivă, rândul corespunzător dispozitivului disociat este:

a) afișat pentru prima dată în zona "Static Devices" (Dispozitive statice), în starea "Online" (Fig. 11 **A**);

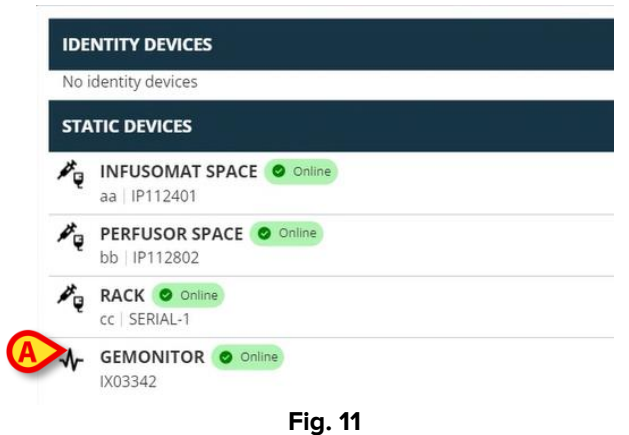

b) apoi, după un timp configurabil, afișat ca "Offline" (Fig. 12 A);

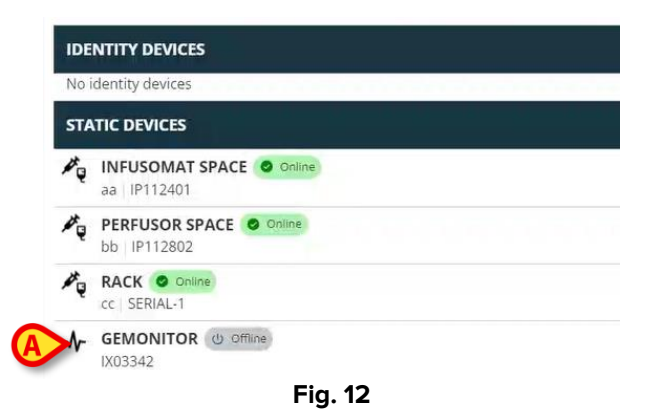

c) apoi, după un timp configurabil, eliminat din listă (Fig. 13).

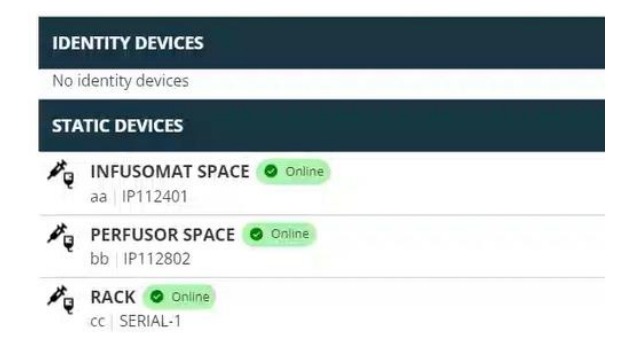

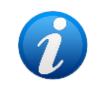

A se vedea, de asemenea, secțiunea 6.1 pentru procedura de disociere după căutare.

# 6. Procedura de căutare și asociere

Pentru a căuta un dispozitiv și a-l asocia cu pacientul selectat în prezent:

Faceți clic pe butonul Search device (Căutare dispozitiv) din fereastra "Associated Devices List" (Listă dispozitive asociate) (Fig. 14 A).

| IDENTITY DEVICES                         |  |  |  |       |
|------------------------------------------|--|--|--|-------|
| GEMONITOR Online                         |  |  |  | bq    |
| STATIC DEVICES                           |  |  |  |       |
| INFUSOMAT SPACE Online<br>aa   IP112401  |  |  |  |       |
| PERFUSOR SPACE O Online<br>bb   IP112802 |  |  |  |       |
| CC   SERIAL-1                            |  |  |  |       |
| SEARCH DEVICE                            |  |  |  | CLOSE |

Fig. 14

În dreapta (Fig. 15 A) este afișat un instrument de căutare.

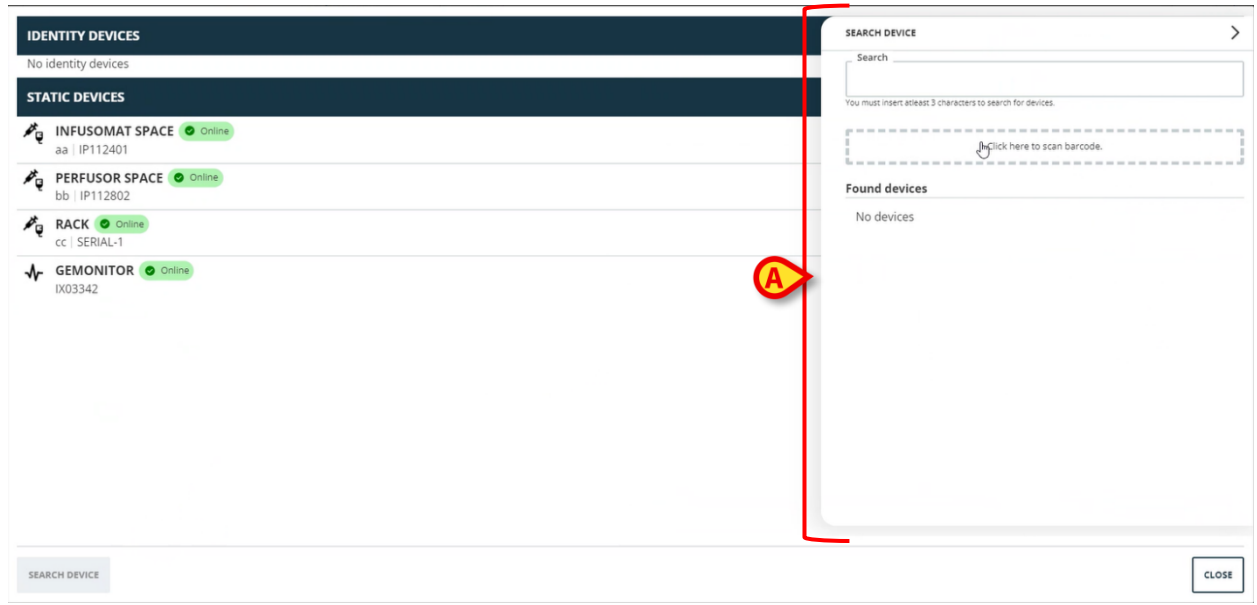

Introduceți numele sau numărul de serie al dispozitivului relevant în câmpul indicat în Fig. 16 A.

Pentru a afișa rezultatele trebuie specificate cel puțin trei caractere. Lista dispozitivelor care corespund șirului specificat este afișată în zona "Found devices" (Dispozitive găsite) (Fig. 16 **B**).

De asemenea, este activată căutarea după codurilor de bare (consultați secțiunea 7 pentru instrucțiuni).

| Con        | rch .                                                 |  |
|------------|-------------------------------------------------------|--|
| Seal       | ~                                                     |  |
|            | 1                                                     |  |
| You mu:    | it insert atleast 3 characters to search for devices. |  |
| - F        | Click here to scan barrode                            |  |
|            |                                                       |  |
| Foun       | d devices                                             |  |
| cla        | EVITAVENTILATOR                                       |  |
| ₽ <b>`</b> | IX05013                                               |  |
| -∿-        | GEMONITOR                                             |  |
|            | IX03342                                               |  |
|            |                                                       |  |
|            |                                                       |  |
|            |                                                       |  |
|            |                                                       |  |
|            |                                                       |  |
|            |                                                       |  |
|            |                                                       |  |
|            |                                                       |  |
|            |                                                       |  |
|            |                                                       |  |
|            |                                                       |  |
|            |                                                       |  |
|            |                                                       |  |
|            |                                                       |  |
|            |                                                       |  |
|            |                                                       |  |
|            |                                                       |  |
|            | <b>E</b> 1 46                                         |  |

Faceți clic pe butonul plasat în dreapta dispozitivului de asociat.

Rândul corespunzător se modifică așa cum se arată în Fig. 17 A.

| Sea    | rch                                            |                  | _       |
|--------|------------------------------------------------|------------------|---------|
| ix0    |                                                |                  |         |
| You mu | st insert atleast 3 characters to search for o | levices.         |         |
|        |                                                |                  | -       |
|        |                                                |                  |         |
| 1      | Click here                                     | to scan barcode. |         |
|        | Click here                                     | to scan barcode. | -       |
| Foun   | Click here                                     | to scan barcode. | -       |
| Foun   | Click here d devices EVITAVENTILATOR           | to scan barcode. | -       |
| Foun   | Click here d devices EVITAVENTILATOR IX05013   | to scan barcode. | =<br>c/ |

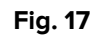

Pentru a confirma asocierea

Faceți clic pe butonul **Ok** (Fig. 17 **B**).

Dispozitivul este apoi afișat în lista de dispozitive asociate, în zona "Identity device" (Dispozitiv Identity) (Fig. 18 **A**).

| ŝ              | EVITAVENTILATOR O Colline<br>IX05013 |
|----------------|--------------------------------------|
| STA            | ATIC DEVICES                         |
| ₽ <sub>Q</sub> | aa   IP112401                        |
| ×.             | bb   IP112802                        |
| μų             | RACK Omine<br>cc   SERIAL-1          |
|                |                                      |

#### 6.1. Disocierea după căutare

Dispozitivele deja atribuite sunt, de asemenea, afișate ca rezultate ale căutării, dar, în dreapta,

este afișat un buton 🖹 de disociere în locul butonului 🧧 de asociere (Fig. 19 **A**).

| IDENTITY DEVICES                        | SEARCH DEVICE                                               | >        |
|-----------------------------------------|-------------------------------------------------------------|----------|
| GEMONITOR Online                        | Searchix0                                                   |          |
| STATIC DEVICES                          | You must insert atteast 3 characters to search for devices. |          |
| INFUSOMAT SPACE Online                  | Click here to scan barcode.                                 |          |
| PERFUSOR SPACE Online     bb   IP112802 | Found devices  EVITAVENTILATOR C Already pained             |          |
| C SERIAL-1                              | GEMONITOR<br>↓ GEMONITOR<br>↓ X03342                        | <b>(</b> |
|                                         |                                                             |          |
|                                         |                                                             |          |
|                                         | Fig. 19                                                     |          |

Faceți clic pe butonul pentru a disocia dispozitivul.

Este necesară confirmarea utilizatorului.

> Faceți clic pe butonul **Ok** pentru a confirma disocierea (Fig. 20 A).

| EARCH          | 1 DEVICE                                                                               | >   |
|----------------|----------------------------------------------------------------------------------------|-----|
| Sear           | ch                                                                                     |     |
| ix0            |                                                                                        |     |
| 'ou mus        | t insert atleast 3 characters to search for devices.                                   |     |
|                |                                                                                        |     |
| PR 2010 1000 1 |                                                                                        |     |
|                | Click here to scan barco                                                               | de. |
|                | Click here to scan barco                                                               | de. |
| =ound          | Click here to scan barce<br>d devices<br>EVITAVENTILATOR Con Already paired<br>IX05013 | de. |

Fig. 20

Dispozitivul disociat dispare din zona "Identity Devices" (Dispozitive Identity) din lista de dispozitive asociate. Este încă afișat în rezultatele căutării ca dispozitiv "conectabil".

#### 6.2. Dispozitive deja asociate

Dispozitivele care sunt asociate cu alți pacienți sunt afișate în rezultatele căutării ca "Already paired" (Deja asociate) (Fig. 21 **A**).

| SEARC         | H DEVICE                                                              | 0 |
|---------------|-----------------------------------------------------------------------|---|
| r Sear        | rch                                                                   |   |
| ix0           |                                                                       |   |
| You mus       | st insert atleast 3 characters to search for devices.                 |   |
| e             |                                                                       |   |
| ÷             | Click here to scan barcode.                                           |   |
| for some some |                                                                       |   |
| Foun          | d devices                                                             |   |
| Foun          | d devices                                                             |   |
| Foun          | d devices<br>EVITAVENTILATOR C Already paired<br>IX05013              | e |
| Foun          | d devices<br>EVITAVENTILATOR © Already paired<br>IX05013<br>GEMONITOR |   |

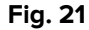

Dispozitivele "Already paired" (Deja asociate) pot fi asociate pacientului selectat în prezent folosind procedura standard descrisă în secțiunea 6. În aceste cazuri este necesară o confirmare specifică a utilizatorului (Fig. 22).

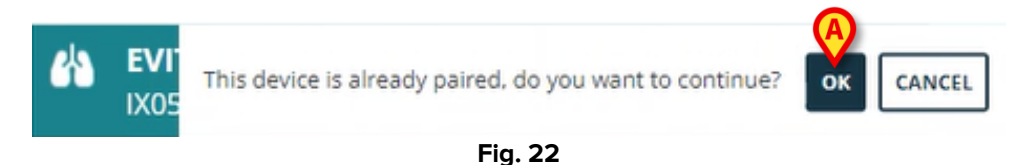

Faceți clic pe Ok pentru a asocia dispozitivul la pacientul selectat în prezent (Fig. 22
 A).

Dispozitivul este astfel deconectat de pacientul anterior și asociat cu cel selectat în prezent.

# 7. Căutarea și selectarea după codurile de bare

În urma căutării după codul de bare, este posibil să selectați un dispozitiv. Pentru a activa selectarea după codul de bare, în fereastra "Search device" (Căutare dispozitiv):

Faceți clic pe zona indicată în Fig. 23 A.

| SEARCH DEVICE                |                                 |    |
|------------------------------|---------------------------------|----|
| Search                       |                                 |    |
|                              |                                 |    |
| You must insert atleast 3 ch | aracters to search for devices. |    |
|                              | Arclick bere to scan barcode    |    |
|                              | 0                               |    |
| Found devices                |                                 |    |
| No devices                   |                                 |    |
|                              |                                 |    |
|                              |                                 |    |
|                              |                                 |    |
|                              |                                 |    |
|                              |                                 |    |
|                              |                                 |    |
|                              |                                 |    |
|                              |                                 |    |
|                              |                                 |    |
|                              |                                 |    |
|                              |                                 |    |
|                              |                                 |    |
|                              |                                 |    |
|                              |                                 | CL |
|                              | Eig 22                          |    |

Se activează camera stației de lucru (Fig. 24 A).

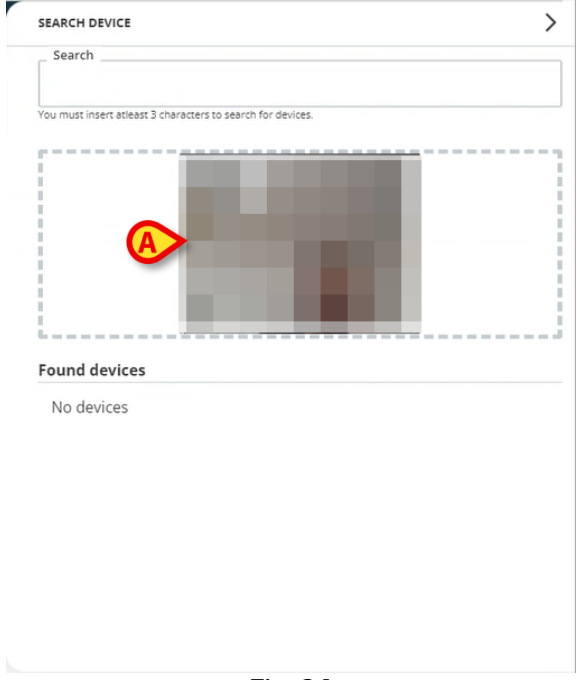

Fig. 24

Scanați codul de bare al dispozitivului relevant.

Datele dispozitivului sunt afișate în zona "Found devices" (Dispozitive găsite) din fereastra "Search Device" (Căutare dispozitiv) (Fig. 25 **A**).

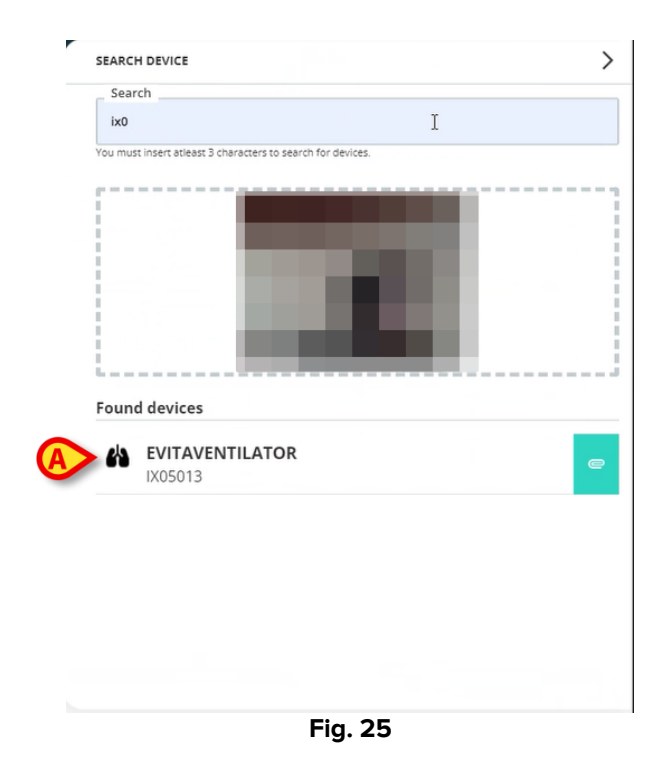

> Continuați procedura de asociere așa cum este descris în secțiunea 6.

Camera care este activată implicit este camera din spate. "Identity Web" poate fi configurat pentru a permite comutarea camerei. În acest caz, un buton dedicat -

- este afișat în zona "Barcode reader" (Cititor de coduri de bare) din fereastra "Search Device" (Căutare dispozitiv) (Fig. 26 **A**). Contactați administratorii de sistem pentru informații suplimentare despre această funcționalitate.

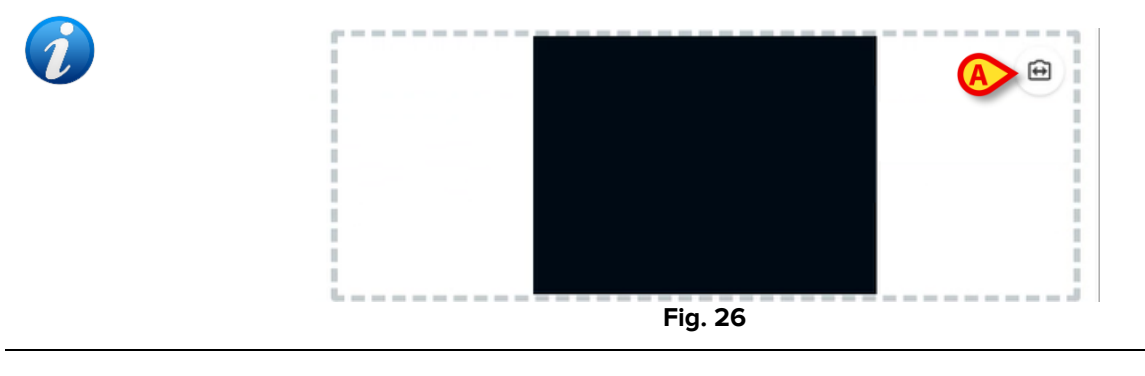

Pentru a urmări dispozitivele selectate prin codul de bare prin adăugarea unui prefix și a unui sufix la numărul de serie al dispozitivului poate fi configurată o opțiune de sistem. Prefixul și sufixul nu sunt afișate pe interfața cu utilizatorul.